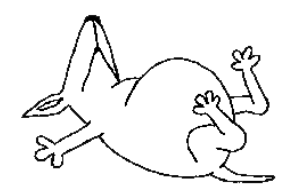

Using the Website

Get Me Known (http://www.getmeknown.co.za)

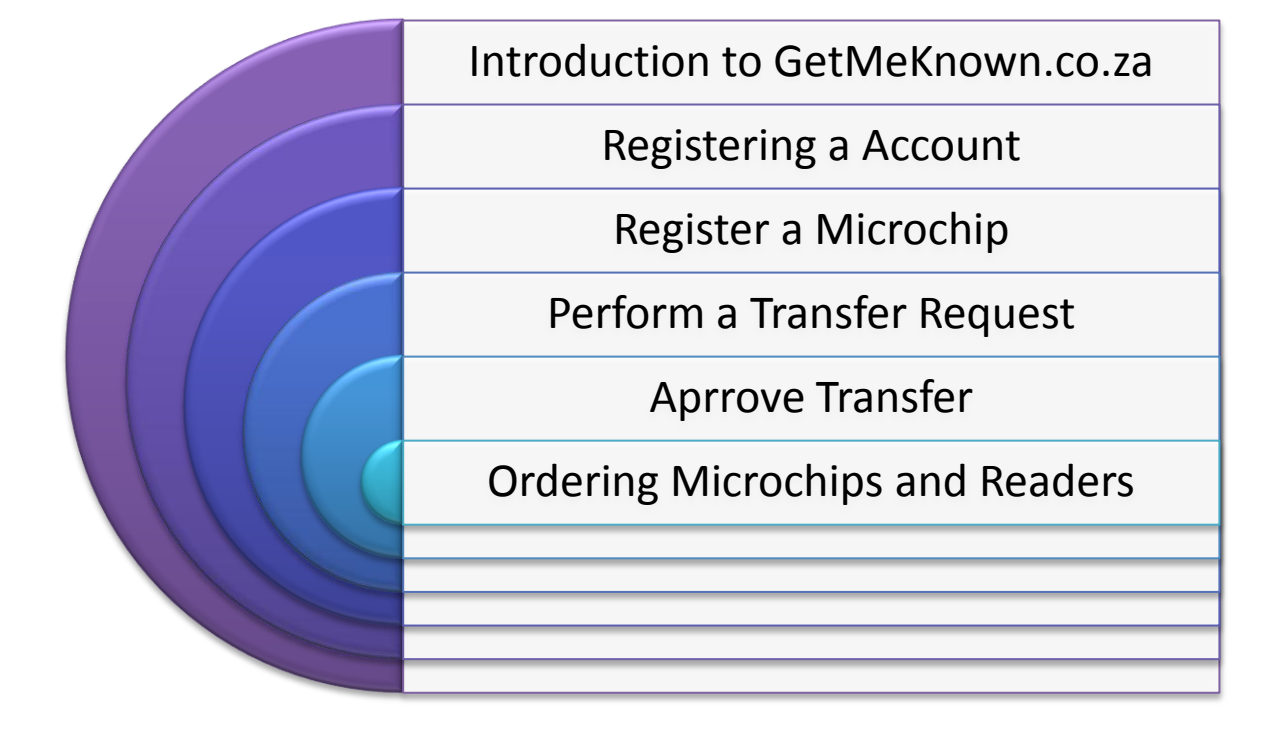

### Introduction to Get Me Known

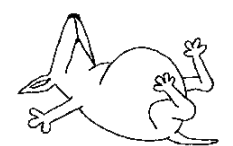

Get Me Known (Lusahn CC t/a Get Me Known) is an online Pet Database that allows you to register your Microchips that are injected into your pets. The system is designed to give you complete control over your pet information.

Features include, but not limited to:

- Microchip Management, manage your own microchip information and update it when you see fit.
- Personal Details Management (Your name, address, etc.), changed address or telephone number? Just go online and change it, no need to waste time waiting for us to do it when you could have done it in 5 min.
- Transfer of Ownership, allow you to transfer ownership to of your micro-chip. Great if you just bought the pet, simply give us the Microchip number. Then the other owner will either accept or ignore your request and if accepted you should have the pet linked to your account. Without typing any information about the PET!
- Generate Certificates in PDF format or let us just send the certificate for you to a E-Mail address of your choice.
- Detailed logging allows you to see precisely when you did what. Logging is tailored so any owner of a pet can see what happened to the pet in the past.

Join us at http:///www.getmeknown.co.za and become a part of the family.

# **Registering a Account**

To perform any account related action on **Get Me Known** (<u>http://www.getmeknown.co.za/</u>) you will need an account, and creating one is quite easy.

|                                                                                                    | Ho                                                    | me Products ~        | Order User Guide 🗸                        | Legal - Contact                     | Accounts 🗸 🗎 Login        |  |
|----------------------------------------------------------------------------------------------------|-------------------------------------------------------|----------------------|-------------------------------------------|-------------------------------------|---------------------------|--|
| Register // Register a Account to Manage Micro-chips.                                                                                                    |                                                       |                      |                                           |                                     |                           |  |
| Please Complete                                                                                                    | all Fields, Fields marked w                           | ith (*) are Required |                                           |                                     |                           |  |
| Personal                                                                                                    |                                                       |                      | Postal Address                            |                                     |                           |  |
| Title •<br>Your Title Mr., Mrs.                                                                                                    | Mr.                                                   | •                    | Postal Address •<br>Destination for Mail  |                                     |                           |  |
| Initials •<br>Your Initials eg. G.J                                                                                                    |                                                       |                      |                                           |                                     |                           |  |
| Surname*<br>Your Surname                                                                                                    |                                                       |                      |                                           |                                     |                           |  |
| E-Mail •<br>Your Valid E-Mail                                                                                                    |                                                       |                      |                                           |                                     | 11                        |  |
| Kennel Name<br>Name of your Kennel                                                                                                    |                                                       |                      | Postal Code •<br>Code for Postal Address  |                                     |                           |  |
| KUSA Number<br>Registered KUSA Number                                                                                                    |                                                       |                      | Residential Addr                          | ress                                |                           |  |
| New Password •<br>Your Password                                                                                                    |                                                       |                      | Residential Address<br>Where you live     |                                     |                           |  |
| Continn Password Continn Password Continn Password                                                                                                    |                                                       |                      |                                           |                                     |                           |  |
| Contact Numbers                                                                                                    |                                                       |                      |                                           |                                     |                           |  |
| We need at least one contact number, so either your Celiphone number<br>or your Telephone Number //                                                                                     |                                                       |                      |                                           |                                     |                           |  |
| Tel<br>Your Landline Number                                                                                                    |                                                       |                      | Postal Code<br>Postal Code of Residential |                                     |                           |  |
| Cel<br>Your Cellphone Number                                                                                                    |                                                       |                      | Address                                   |                                     |                           |  |
| Fax<br>Your Fax Number                                                                                                    |                                                       |                      |                                           |                                     |                           |  |
| By Registering a Account. You agree to the Terms of Service and Privacy Statement of the service.<br>And that all information is verifiable and accurate to the best of your knowledge. |                                                       |                      |                                           |                                     |                           |  |
|                                                                                                    |                                                       |                      |                                           |                                     |                           |  |
| Web Develop                                                                                                    |                                                       | Sharing is C         |                                           | Proudly Sp                          | onsored by Lusahn         |  |
| Developed by Johs<br>me (exxo@gmail<br>you just want to ch                                                                                                    | unn du Toit. Contact<br>com) for a Quote or if<br>at. |                      |                                           | Breeders Appro-<br>http://www.lusah | ved Nutrition<br>an.co.za |  |
|                                                                                                    |                                                       |                      |                                           |                                     |                           |  |

To start head over to http://www.getmeknown.co.za/account/register and start the process

| Personal Details |                                                           |
|------------------|-----------------------------------------------------------|
| Title            | This would be your Title. (eg. Mr, Mrs, Miss, Ms)         |
| Initials         | Your names Initials (eg. G.J)                             |
| Surname          | Your Surname                                              |
| E-Mail           | The E-Mail to where all the details/notifications of your |
|                  | account will be sent. This must be unique.                |
| KUSA Number      | Your Registered Kusa Number, If Any                       |
| Password         | The Password you would like to use with your Account      |
| Confirm Password | Just confirm the password you typed. Just to make sure    |
|                  | you typed the correct password.                           |
|                  |                                                           |

| Contact Numbers |                                                        |
|-----------------|--------------------------------------------------------|
| Tel             | The Telephone landline number on which you would       |
|                 | liked to be contacted. We Need either your Tel, Cel or |
|                 | Both                                                   |
| Cel             | The cellphone number on which you like to be           |
|                 | contacted. We need either your Tel, Cel or Both.       |
| Fax             | The Number to where faxes can be sent                  |

| Postal Address          |                                            |
|-------------------------|--------------------------------------------|
| Postal Address          | The Address where we should mail any mail  |
| Postal Code             | The Postal code of the area                |
|                         |                                            |
|                         |                                            |
| Residential Address     |                                            |
| Residential Address     | The address where you live                 |
| Residential Postal Code | The Postal Code of the area where you live |

### Register a Microchip

To Register a microchip you will first have to have a account which you can create by following <u>Registering a Account</u>

After you have created a account you will need to Login (<u>http://www.getmeknown.co.za/account/login</u>), this is done by providing the E-Mail Address you used to register and the password for your account.

|  | Register Micro-Chip | Request Ownership | Recent Activity | Certificates | Edit Profile |  |
|--|---------------------|-------------------|-----------------|--------------|--------------|--|
|--|---------------------|-------------------|-----------------|--------------|--------------|--|

To create a Microchip click on "Register Microchip" and follow the directions on the next screen.

You will then be asked to provide your Microchip Number. It will then check if the Number exists and if it does ask if you want to rather perform a Transfer Request.

| Chip Unique Number //                                                                                                    | Let's Check if i       | t's a new/alread                                                                                                    | dy registered pet                                                                                                    |
|----------------------------------------------------------------------------------------------------|------------------------|----------------------------------------------------------------------------------------------------|----------------------------------------------------------------------------------------------------|
| What is the Unique Number of your Micro-Chip?         15 Digit Chip Number         By Submitting this form your are agreeing that the that you have given, is owned by you.         Register the Number         Back | ne Micro-Chip number , | What is the unique id<br>Each chip is embedded<br>What if this is my new<br>If the micro-chip is alrea<br>provide us the number a<br>current owner a transfer<br>pet to your account.No | I of your chip?<br>I with a unique 15 Digit Micro-Chip Number.<br>w dog?<br>ady registered with us. All you will need to do i<br>and we will give you the change to send the<br>r request. Which upon completion will transfer<br>Information about the pet is needed by you |
| Web Development<br>Developed by Johann du Toit. Contact me                                                                                                    | Sharing is Cari        | ng                                                                                                    | Proudly Sponsored by Lusah<br>Breeders Approved Nutrition                                                                                                    |

A Microchip Numbers consists of 15 Digits. And if you provide an invalid number the system will tell you with an error message like the following.

| Micro-Chip Number                                                                                            |  |  |  |  |
|----------------------------------------------------------------------------------------------------|--|--|--|--|
| S Micro-Chips Unique Numbers are made up of only digits                                                      |  |  |  |  |
| What is the Unique Number of your Micro-Chip?                                                                |  |  |  |  |
| 15 Digit Chip Number                                                                                         |  |  |  |  |
| By Submitting this form your are agreeing that the Micro-Chip number , that you have given, is owned by you. |  |  |  |  |
| Register the Number Back                                                                                     |  |  |  |  |

And if you provide a Microchip Number that has already been used, we will provide a link so you can perform a transfer if that was what you indented.

| Micro-Chip | Number |
|------------|--------|
|------------|--------|

| Microchip is already registered. Were you trying to Request a     Transfer of Grumpy (                       |  |  |  |
|----------------------------------------------------------------------------------------------------|--|--|--|
| What is the Unique Number of your Micro-Chip?                                                                |  |  |  |
|                                                                                                    |  |  |  |
| By Submitting this form your are agreeing that the Micro-Chip number , that you have given, is owned by you. |  |  |  |
| Register the Number Back                                                                                     |  |  |  |

If the Microchip is not registered you will be directed to a page where you can supply all the other information.

| Please Complete                                                        | e all Fields, Fields | marked with (*) are Required       |                                                            |                                                              |
|------------------------------------------------------------------------|----------------------|------------------------------------|------------------------------------------------------------|--------------------------------------------------------------|
| nimal Informatio                                                       | in                   |                                    | Chip Information                                           |                                                              |
| Name *<br>he name of the Pet<br>tegistered Name                        |                      |                                    | Micro Chip Unique<br>Injection Date *<br>(YYYY/MM/DD)      | Number:                                                      |
| Species *                                                              | Dog                  | Don't see yours? Tell us to add it | Image of Animal                                            |                                                              |
| Breed *<br>Breed of the Pet<br>Year of Birth *<br>he Year of the Birth |                      |                                    | Images help everyo<br>Image File: Choo<br>Pedigree of Anim | ane identify your pet<br>se File No file chosen<br>al        |
| Sterilization *<br>s the Pet Sterilized                                | Not Sterilized       | T                                  | Let others see the                                         | relatives and blood line of the animal                       |
| Sex *<br>Sex of the Pet                                                | Male                 | •                                  | Image File: Choose                                         | se File No file chosen                                       |
| Sex of the Pet                                                         |                      |                                    | Veterinarian Infor                                         | mation                                                       |
|                                                                        |                      |                                    | Practice Name<br>The name Vet Practice                     |                                                              |
|                                                                        |                      |                                    | Vet Name *<br>The name the Vet                             | test                                                         |
|                                                                        |                      | ,                                  | Vet E-Mail *<br>E-Mail of Vet                              | test@gmail.com                                               |
| dical Conditions<br>Medical Conditions                                 |                      |                                    | Vet Tel *<br>Tel of Vet                                    |                                                              |
|                                                                        |                      |                                    | By Registering this<br>you is valid and ver                | Micro-Chip you agree that all information given by iffiable. |

| Residential Address  |                                                                |
|----------------------|----------------------------------------------------------------|
| Name                 | Name of the Pet, this would be the call name of the pet        |
| Registered Name      | Registered Name of the Pet (If Any), Registered Names          |
|                      | are unique only one Pet can have this name at a time.          |
| Species              | Select the Species from the List we provide, if your           |
|                      | Species is not in the list consider Contacting                 |
|                      | (http://www.getmeknown.co.za/contact) us so that we            |
|                      | can consider adding it to the list.                            |
| Breed                | The Breed of the Pet                                           |
| Year of Birth        | The year that your pet was born                                |
| Sterilization        | The status of your Pet if he/she was Sterilized,               |
|                      | Remember to update if your Pet does get Sterilized             |
| Gender               | The Gender of the Pet either Male or Female                    |
| Distinctive Features | This is optional, it is only to help other verify that this is |
|                      | indeed the pet presented by the information                    |
| Medical Conditions   | This is optional, tell the reader of the information about     |
|                      | any medical condition the pet has had to avoid mis-            |
|                      | diagnosis                                                      |

| Chip Information |                                                        |
|------------------|--------------------------------------------------------|
| Injection Date   | The date when the Microchip was injected in the format |
|                  | YYYY/MM/DD                                             |

Image of Animal

This is optional; Allows you to upload a image of the Pet so others can immediately see how the pet looks like.

#### Pedigree of Animal

This is optional; Allows you to upload a image of the Pedigree of the Animal so other can see how the Pet Falls into the Bloodline.

| Injection Information |                                                           |
|-----------------------|-----------------------------------------------------------|
| Practice              | The practice name of the Person that did the injection.   |
|                       | This is Optional.                                         |
| Name                  | Name of the Person that did the injection                 |
| E-Mail                | The E-Mail address of the Person that did the             |
|                       | injection. This is optional but we need either the E-Mail |
|                       | or the Telephone Number of the Person                     |
| Tel                   | The Telephone Number of the Person that did the           |
|                       | injection. This is optional but we need either the E-Mail |
|                       | or the Telephone Number of the Person.                    |

After you have completed all the required details you will then be taken to a page where you will be able to either view the Certificate online or send the Certificate in a E-Mail to someone.

| View Certificate Certificate as PDF View Histo                                            | ory            |
|-------------------------------------------------------------------------------------------|----------------|
| Send in E-Mail                                                                            |                |
| You can always just let us E-Mail the certificate for you, just<br>Mail and we'll send it | t enter the E- |
| Recipient                                                                                 |                |
| CC (Multiple E-Mail Seperated by space)                                                   |                |
| Remember! E-Mails can get lost in cyberspace, please ch                                   | heck with      |
| Send the Certificate Back                                                                 |                |
| Send the Certificate Back                                                                 |                |

Your Microchip has now been registered and to add more simply repeat the process. Thanks for reading if you have any more questions please contact us (http://www.getmeknown.co.za/contact).

### Perform a Transfer Request

As a User of **Get Me Known** you can transfer ownership of a microchip to a new owner which is great if you just bought a puppy or received a pet for any other reason.

To Receive Ownership of a Microchip you will need to Make a Request and wait for the current owner to login and then approve your request. No need to type in any information about the Pet To Start Login (http://www.getmeknown.co.za/account/login), or register

(http://www.getmeknown.co.za/account/register) if you don't have a account. Then in the Main Menu on your profile page select "Transfer Request".

| Register Micro-Chip         Request Ownership         Recent Activity         Certificates         Edit Profile | Logut |
|----------------------------------------------------------------------------------------------------|-------|
|----------------------------------------------------------------------------------------------------|-------|

After you clicked the "Transfer Request" button you will presented by a page that asks for the 15 Digit Microchip Number of the Microchip you want to obtain ownership of. Here you will type the key and if correct you will be redirected to a page where you can review the details of the pet and then start the transfer request.

| Request a Transfer                                                                           |                        |                                                                                                    |  |
|----------------------------------------------------------------------------------------------|------------------------|----------------------------------------------------------------------------------------------------|--|
| Micro-Chip Number                                                                            |                        | Mico-Chip Unique Number                                                                                                    |  |
| What is the Unique Number of your Micro-Chip?                                                |                        | What is the unique id of your chip?                                                                                                    |  |
| 15 Digit Unique Number                                                                       |                        | Each chip is embedded with a unique 15 Digit Micro-Chip Number.                                                                                                    |  |
| By Submitting this form your are agreeing that the that you have given, is now owned by you. | ne Micro-Chip number , | If the micro-chip is already registered with us. All you will need to do<br>provide us the number and we will give you the change to send the<br>current owner a transfer request. Which upon completion will transfe<br>not to vice account the laformerican shout the not to needed he upon |  |
| Find Micro-Chip Back                                                                         |                        | per to your account no mormation about the per is needed by yo                                                                                                    |  |
| Find Micro-Chip Back                                                                         | Sharing is Cari        | Proudly Sponsored by Lusa                                                                                                    |  |

If the Chip is found you will be presented with the following page, where you can view information about the pet and see any (if the owner uploaded them) the image or pedigree of the pet.

| Chip Information                                          |                   | View Image View Pedigree                            |  |
|-----------------------------------------------------------|-------------------|-----------------------------------------------------|--|
| Name:                                                     |                   |                                                     |  |
| Grumpy                                                    |                   | Current Owner                                       |  |
| Registered Name:                                          |                   | Name:                                               |  |
| Top Secret Gent                                           |                   | Mr. J du Toit                                       |  |
|                                                           |                   | Tel:                                                |  |
| Species:<br>Cat                                           |                   |                                                     |  |
|                                                           |                   | E Mail:                                             |  |
| Breed:<br>Bull-Terrier                                    |                   | L-IVICUI.                                           |  |
|                                                           |                   | KUSA Registration Number: (Please Verify with Kusa) |  |
| DOB (Year of Birth):<br>2002                              |                   | (Fields Verify With Kusk)                           |  |
|                                                           |                   |                                                     |  |
| Distinctive Features:<br>Black with white                 |                   | Request Transfer of Ownership Back                  |  |
| Madical Conditionary                                      |                   |                                                     |  |
| He has a heart condition which we pick-up on 21-april-20. | 22                |                                                     |  |
| Entry Created                                             |                   |                                                     |  |
| 2011-04-07 10:26:28                                       |                   |                                                     |  |
|                                                           |                   |                                                     |  |
|                                                           |                   |                                                     |  |
| Wah Davalanmant                                           | Sharing is Caring | n Droudly Chencored by Lucoby                       |  |
|                                                           | Sharing is Caring | g Proudly Sponsored by Lusani                       |  |
| Developed by Johann du Toit. Contact me                   |                   | Breeders Approved Nutrition                         |  |

If you then proceed and click "Request a Transfer of Ownership" the request will be sent and you will be presented with a page that will tell you that the request has been sent and you just need to wait for the current owner to accept.

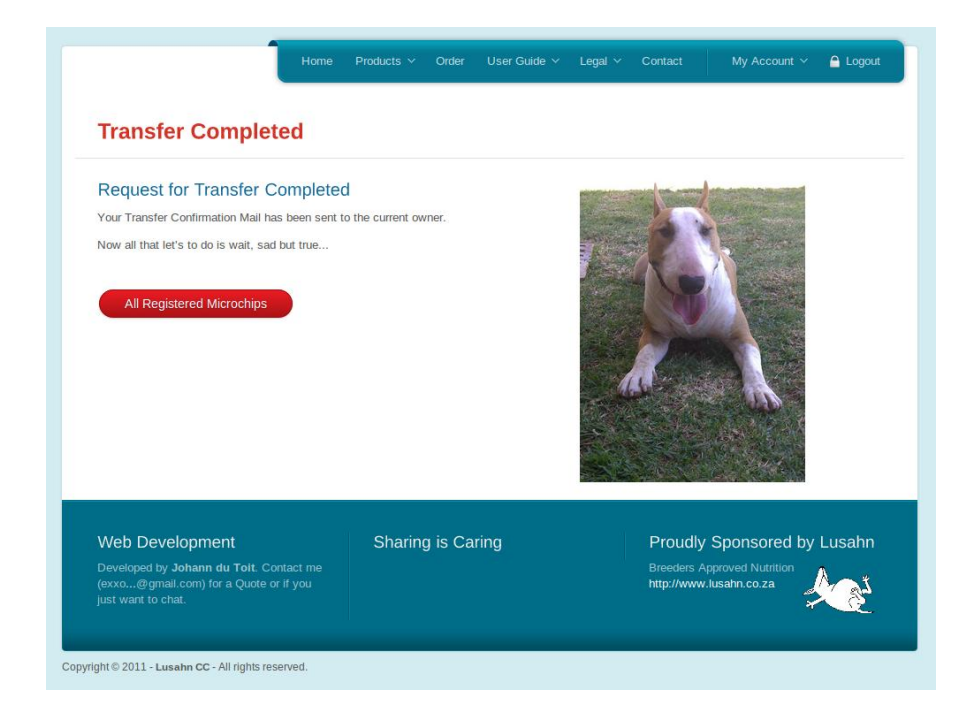

Now you will need to wait for the Current owner of the Pet to approve your Request. But in the meantime the pet will be listed on your Profile Page with a pending button. If you follow this button you will be able to resent the request if you so wish. **But if it's been a long time consider contacting the owner and reminding them.** 

# Approve a Transfer

As a User of **Get Me Known** you can transfer ownership of a microchip to a new owner. When someones requests a transfer of one of your microchips you will receive a E-mail from us telling you this and when you Login (http://www.getmeknown.co.za/account/login) you will see the request pending next to the record of the Pet.

| Manage Registered Micro-Chips | CHIP CODE      | PET NAME | STATUS          |
|-------------------------------|----------------|----------|-----------------|
| Edit Certificate View History | 99900000000009 | Grumpy   | Request Pending |

When you follow this link you will be presented with a page that will list all the transfer requests that are still pending. You can then approve or decline a request, **Be Sure to check if the new** owner you are approving is really your intented recipient as this cannot be reverted as you will need to request a transfer then from the new owner.

| Micro-chip Information<br>Chip Number: |  |                                     |  |
|----------------------------------------|--|-------------------------------------|--|
| Micro-chip Information<br>Chip Number: |  |                                     |  |
| Chip Number:                           |  |                                     |  |
| Name:<br>Grumpy                        |  |                                     |  |
|                                        |  |                                     |  |
|                                        |  | Registered Name:<br>Top Secret Gent |  |
| Entry Created:<br>2011-04-07 10:26:28  |  |                                     |  |
|                                        |  |                                     |  |
| aring Proudly Sponsored by Lusah       |  |                                     |  |
|                                        |  |                                     |  |
|                                        |  |                                     |  |

If you ignore a request it will simply be removed but if you approve a request a dialog will be shown that will ask you if you are sure.

| 😣 The    | page at localhost says:                                                                                                    |
|----------|----------------------------------------------------------------------------------------------------|
| ?        | Are you sure you wish to transfer ownership of the chip<br>(), which is registered to Grumpy?<br>Remember when you have<br>Accepted a Transfer request the ownership of the chip<br>changes to the owner who you accepted! Be clicking ok you<br>herby agree that<br>have you have checked and verified that this is the<br>inteneded new owner. |
|          | Cancel OK                                                                                                    |
| ntact me | Breeders App                                                                                                    |

After you confirmed that it is indeed the intended owner; the pet will not be shown as a registered microchip to your account and the new owner will be able to edit, manage and print details just like you did.

# **Ordering Microchips and Readers**

You can easily order some of our Microchips (http://www.getmeknown.co.za/product/microchips) or Readers (http://www.getmeknown.co.za/product/readers) by going to the order page (http://www.getmeknown.co.za/product/order).

| Please Complete all Fields, Fields     with (*) are Required                                                                                | marked                                                                                           | Get Me Known - Or<br>By completing the form on the | der Form                      |
|----------------------------------------------------------------------------------------------------|--------------------------------------------------------------------------------------------------|----------------------------------------------------|-------------------------------|
| Mr.J du Toit                                                                                                    |                                                                                                  | We will start shipping as soon                     | as humanly possible.          |
|                                                                                                    |                                                                                                  | Read about Micro-Chips                             | Read about Micro-Chip Readers |
| No Micro-Chips                                                                                                    | •                                                                                                | Pricing Structure for                              | Microchips:                   |
| No Micro-Chip Reader                                                                                                    | Ŧ                                                                                                | Order Unit Count                                   | PRICE/UNIT                    |
| Address and Any Comments about Delivery (*)                                                                                                 |                                                                                                  | Less than 5                                        | R59.99 VAT Incl               |
|                                                                                                    |                                                                                                  | 5 to 9                                             | R49.99 VAT Incl               |
|                                                                                                    |                                                                                                  | 10 to 19                                           | R45.99 VAT Incl               |
|                                                                                                    |                                                                                                  | 20 to 49                                           | R39.99 VAT Incl               |
|                                                                                                    | 1.                                                                                               | 50 to 99                                           | R34.99 VAT Incl               |
| Please <b>Double Check</b> your details and ord<br>all Prices Exlude Shipping. By Submitting t<br>checked the form and acknoledge that no s | er and remember <b>Remember</b><br>:his form you agree to have<br>shipping is added to the cost. | 100 and more                                       | R29.99 VAT Incl               |
| Shipping will be based on your location or/a<br>Mail or Hand Delivery).                                                                     | and the method of shipping (By                                                                   |                                                    |                               |
| Place my Order                                                                                                    |                                                                                                  |                                                    |                               |
|                                                                                                    |                                                                                                  |                                                    |                               |
|                                                                                                    |                                                                                                  |                                                    |                               |
|                                                                                                    |                                                                                                  |                                                    |                               |

| Order Form                              |                                                       |
|-----------------------------------------|-------------------------------------------------------|
| Name                                    | You're Name; This will be how we address you.         |
| E-Mail                                  | A Valid E-Mail which by we can contact you.           |
| Amount of Readers and Microchips        | Select the amount of Microchips and Readers you would |
|                                         | like to order. VAT incl, Shipping excl                |
| Address and any Comments about Delivery | Your address and some comments of things we need to   |
|                                         | know about.                                           |

When you have placed your order you will be E-Mailed a Confirmation Mail and we will start processing your oder on the next working day.

Thanks for Choosing Get Me Known